# DASH CAM

# MANUAL

### FULL HIGH DEFINITION DASH CAMERA WITH INCLUDED FHD REAR CAMERA

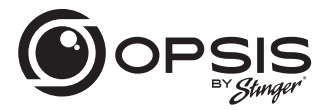

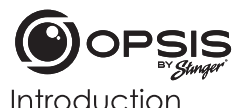

FULL HIGH DEFINITION DASH CAMERA WITH INCLUDED FHD REAR CAMERA

### Thank you for purchasing your OPSIS Dash Cam.

At Stinger, we believe that a dash camera should be more than just a passive recording device; it should be a reliable companion.

OPSIS<sup>™</sup> dash cams give drivers the security of knowing they will be able to capture clear, crisp first-hand incident evidence, should the need arise.

With easy-to-use setup features, OPSIS records the surroundings of your parked vehicle to ensure your car is safe and sound. OPSIS also observes other driver's behavior around you.

Always stay vigilant, never miss a moment with OPSIS by Stinger.

# **Box Contents**

- Main (Front) Dash Cam
- Front Dash Cam Bracket with Adhesive
- Rear Dash Cam with Adhesive
- Hardwire Harness
- Cigarette Lighter Adapter Harness
- 32GB microSD Card (already inserted in unit)

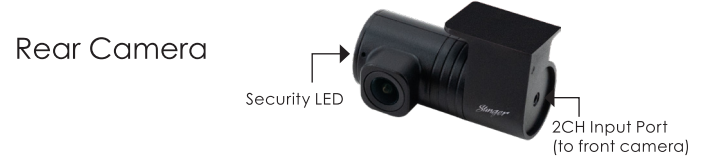

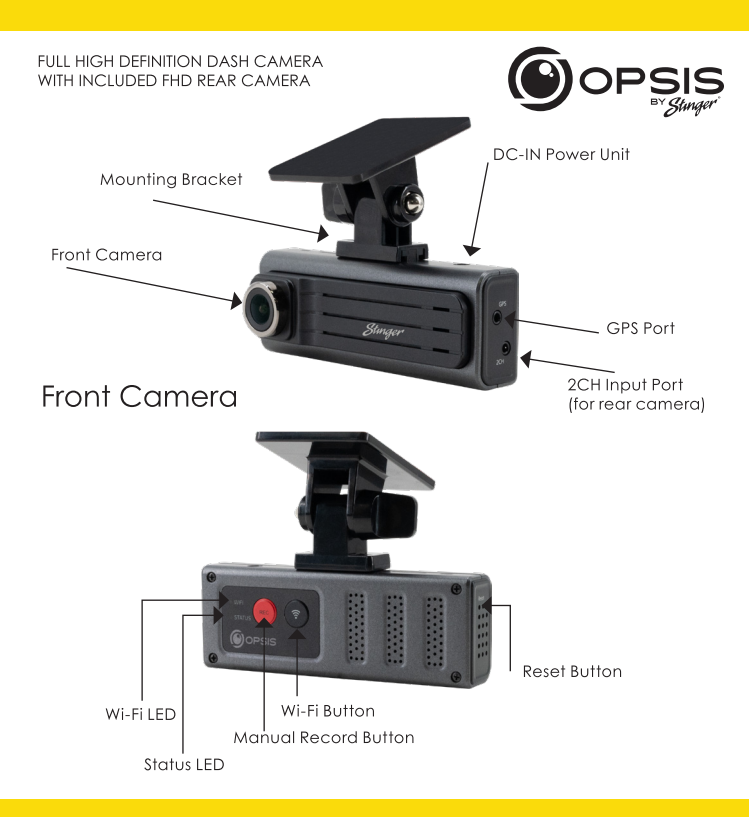

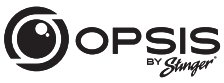

FULL HIGH DEFINITION DASH CAMERA WITH INCLUDED FHD REAR CAMERA

### LED Status

| LED<br>Indicator | Status                                 | Definition                                     |
|------------------|----------------------------------------|------------------------------------------------|
| Wi-Fi            | Flashing Blue LED/<br>Solid Blue LED   | Searching for Hotspot/<br>Connected to Hotspot |
|                  | Flashing Green LED/<br>Solid Green LED | Searching for Wi-Fi/<br>Connected to Wi-Fi     |
| Status           | Solid Red LED/Flashing Red LED         | Recording/Event Recording                      |

### **Button Function**

| Button      | Press*          | Function                          |
|-------------|-----------------|-----------------------------------|
|             | < 3s            | Manual recording                  |
| REC         | 3s < Press < 5s | Voice recording disable/enable    |
| )           | > 5s            | Format memory card                |
| (           | < 3s            | Wi-Fi-Network mode/Hotspot mode   |
| <b>(</b> ?) | 3s < Press < 5s | No Function                       |
|             | > 5s            | Reset to default factory settings |

\*When the button is pressed, a beep will occur every 3 and 5 seconds. The beep will sound and then specified function is performed when the button is released.

FULL HIGH DEFINITION DASH CAMERA WITH INCLUDED FHD REAR CAMERA

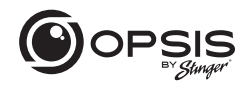

### Installing OPSIS by Stinger Dash Cam:

\*For best positioning, it is recommended to look at the camera's live view from the app before mounting.

Select a location on the windshield where the front view of the vehicle can be recorded. Ensure that the device will not obstruct the driver's view.

Clean the mounting location thoroughly.

Attach the mount to the dash cam, then stick to windshield in desired location.

Connect power to your dash cam by using either the hardwire harness or the cigarette lighter adapter harness.

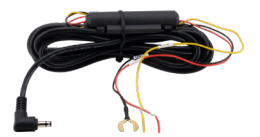

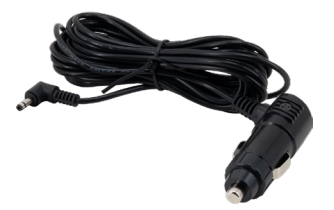

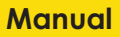

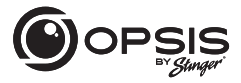

FULL HIGH DEFINITION DASH CAMERA WITH INCLUDED FHD REAR CAMERA

The dash cam will power on automatically and start recording to the SD card.

### **Recording Modes:**

| Continuous Recording   | Records videos in 1-minute segments<br>(dual channels are supported for recording the front<br>and rear view) |
|------------------------|----------------------------------------------------------------------------------------------------|
| Incident Recording     | Records 10 seconds before and after the incident (total 20 seconds)                                           |
| Manual Recording       | Records from 10 seconds before and 50 seconds<br>after manually starting the recording<br>(total 1 minute)    |
| Parking Mode Recording | Disabled (default); options in app                                                                            |
| Audio Recording        | Press the voice recording button to turn the<br>audio recording on or off; Default is recording on            |

GPS (Optional External GPS support) "GPS Connected" voice alert when GPS is connected

FULL HIGH DEFINITION DASH CAMERA WITH INCLUDED FHD REAR CAMERA

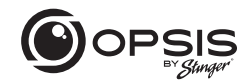

To manage the settings for your dash cam, download the Stinger OPSIS app for iOS or Android here by scanning this QR code: \_\_\_\_

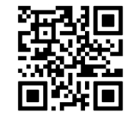

After downloading the app, open the OPSIS app and tap "Create an Account."

To create an account, fill in the required information (your email address (ID)) and create a password. OPSIS will send a verification email with a code to the email address you provided. Enter the code into the app to complete account set up.

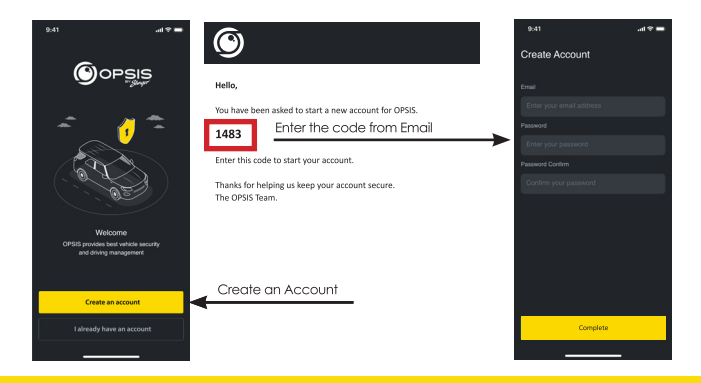

email - support@opsisbystinger.com tel - 866-931-8021 7

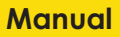

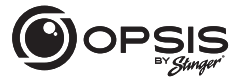

FULL HIGH DEFINITION DASH CAMERA WITH INCLUDED FHD REAR CAMERA

### To Connect OPSIS to Wi-Fi for the First Time:

Press " + Add Device" and follow the on-screen directions. Press the Wi-Fl button on the dash cam. The Wi-Fi LED will start to blink green. Ensure Wi-Fi is enabled on your device (smartphone). Connect to Wi-Fi network "OPSIS\_xx" (ex: OPSIS\_08).

Enter the Wi-Fi Password: 123456789

Once the dash cam has been found and is connected, a notification will appear in the app. The Wi-Fi LED should be solid green at this time.

### To Configure the Hotspot for the First Time:

NOTE: The dash cam must be connected to a smartphone via Wi-Fi.

In the app, go to "My Device" then "Cloud Setting on OPSIS App."

Enter the hotspot information: Wi-Fi SSID and Wi-Fi Password, then tap "Save."

The smartphone may disconnect from the OPSIS app after timing out.

The Wi-Fi LED will blink blue when searching for the hotspot. When the dash cam is connected, the blue LED will be solid.

For detailed information, please download the complete manual: www.stingersolutions.com/pages/opsis

# FULL HIGH DEFINITION DASH CAMERA WITH INCLUDED FHD REAR CAMERA

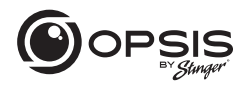

### Firmware Update:

|                    | * 💷              |  |  |  |  |
|--------------------|------------------|--|--|--|--|
| Device Setting     |                  |  |  |  |  |
| OPSIS Information  |                  |  |  |  |  |
|                    | DC-H3-FG         |  |  |  |  |
|                    | 1.4.3.04         |  |  |  |  |
|                    | 2.0.1            |  |  |  |  |
|                    | Disconnected     |  |  |  |  |
|                    | 1.4.3.05/102.4MB |  |  |  |  |
| Firmware Up        | date             |  |  |  |  |
|                    | >                |  |  |  |  |
| Camera Settings    | >                |  |  |  |  |
| Recording Settings | >                |  |  |  |  |
| ADAS Features      | >                |  |  |  |  |
| System Settings    | >                |  |  |  |  |
| Network Settings   | >                |  |  |  |  |
| AP SSID Settings   | >                |  |  |  |  |

Once the app is connected to the device, it will automatically check for the latest FW.

If there is a firmware update available, the "Firmware Update" button in Device Settings will be highlighted. Press the "Firmware update" button to start the update. Once the firmware update is complete, the dash cam will restart automatically. It may take a few minutes for the update to be installed. When the update is complete, "Update is now complete" is announced. It may also ask to reformat the SD card at the end of the process. Press and hold "REC" for over 5 seconds on the dash cam to complete.

NOTE: Reformatting your card will delete all files. Ensure to save your desired files prior to starting the Firmware Update process.

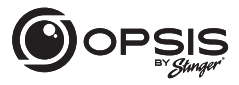

FULL HIGH DEFINITION DASH CAMERA WITH INCLUDED FHD REAR CAMERA

### PC Viewer:

PC viewer can be downloaded from opsisbystinger.com and is compatible with Mac and Windows.

The PC viewer allows you to view the settings and videos from the microSD card of OPSIS.

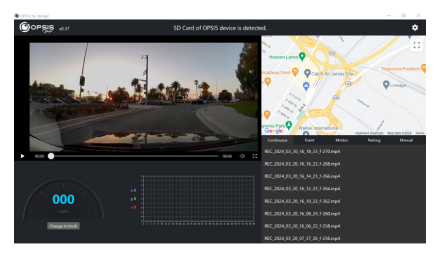

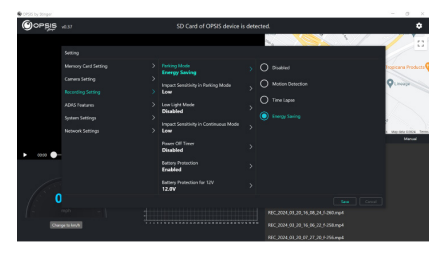

FULL HIGH DEFINITION DASH CAMERA WITH INCLUDED FHD REAR CAMERA

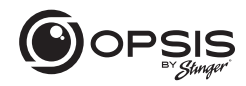

### Wi-Fi Function:

In the OPSIS by Stinger app when connected to Wi-Fi, you can:

- View the current information of the dash cam and app version

- Manage the dash cam settings

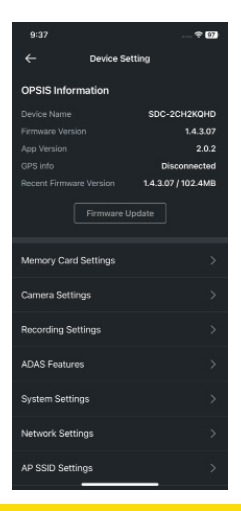

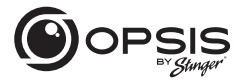

#### FULL HIGH DEFINITION DASH CAMERA WITH INCLUDED FHD REAR CAMERA

In the OPSIS by Stinger app when connected to Wi-Fi, you can:

- View live video for both front and rear cameras

Guidelines can be enabled or disabled to assist in dash cam alignment and positioning

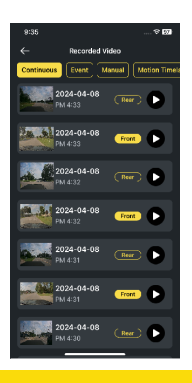

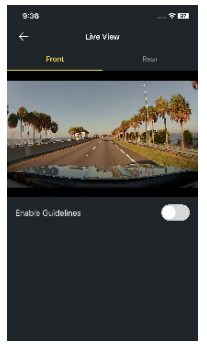

- View recorded videos

FULL HIGH DEFINITION DASH CAMERA WITH INCLUDED FHD REAR CAMERA

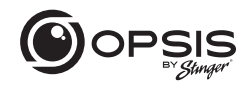

In the OPSIS by Stinger app when connected to Wi-Fi, you can:

- Download videos

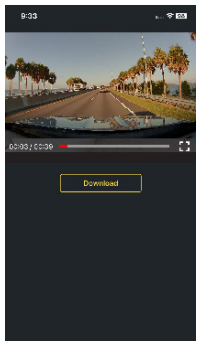

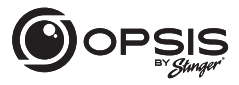

#### FULL HIGH DEFINITION DASH CAMERA WITH INCLUDED FHD REAR CAMERA

### **Hotspot Functions:**

When your dash cam is connected to a hotspot, you can:

- Create, modify or delete geofences\*\*

A geofence is a virtual fence or boundary around a location. Set the geofence radius between 0.1mi and 2000 mi (161m to 3218km). \*\*GPS antenna required

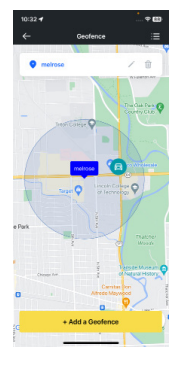

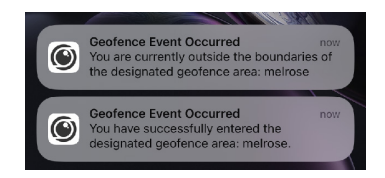

FULL HIGH DEFINITION DASH CAMERA WITH INCLUDED FHD REAR CAMERA

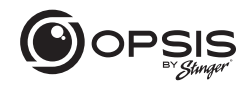

When your dash cam is connected to a hotspot, you can:

- Receive notification alerts when incident videos are uploaded

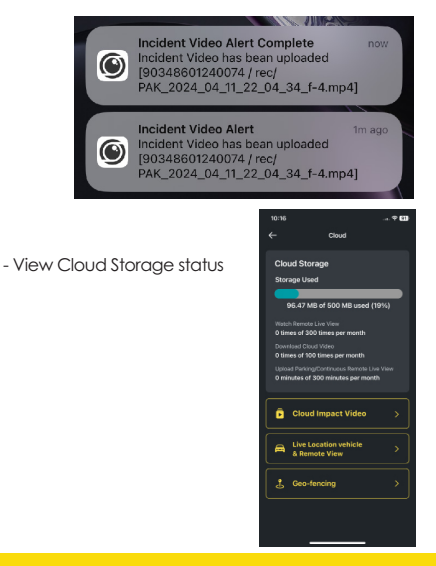

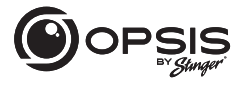

### FULL HIGH DEFINITION DASH CAMERA WITH INCLUDED FHD REAR CAMERA

When your dash cam is connected to a hotspot, you can:

- Automatically have a strong impact video uploaded to the cloud

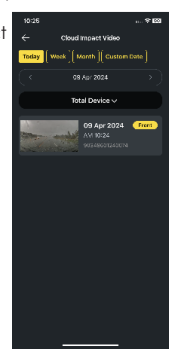

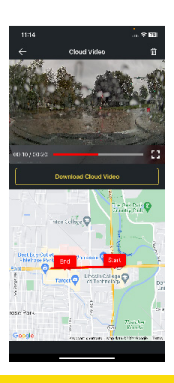

- Play back videos stored in the cloud and download.

FULL HIGH DEFINITION DASH CAMERA WITH INCLUDED FHD REAR CAMERA

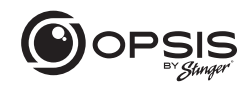

- Remotely monitor your vehicle in real time, from anywhere, at any time.

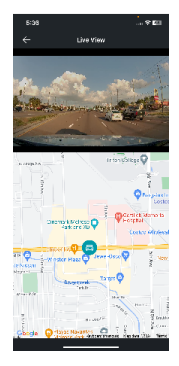

All via OPSIS by Stinger app or logged on to opsisbystinger.com

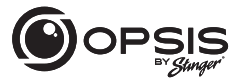

FULL HIGH DEFINITION DASH CAMERA WITH INCLUDED FHD REAR CAMERA

### Setting up ADAS functions:

To begin using the ADAS functions, calibration will need to be completed.

"Initialize ADAS" will have status "Uncalibrated."

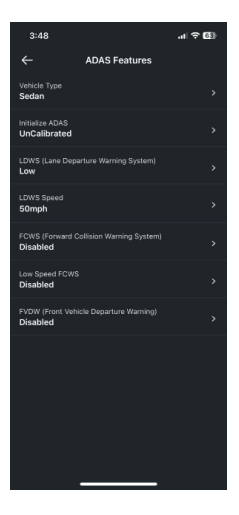

# FULL HIGH DEFINITION DASH CAMERA WITH INCLUDED FHD REAR CAMERA

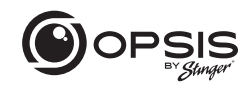

- Select your Vehicle Type.

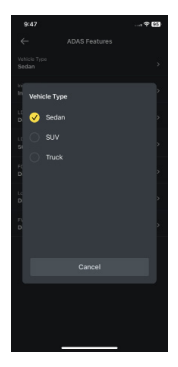

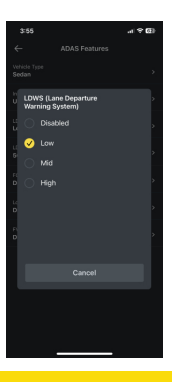

- Enable the LDWS option. (Low setting for calibration purposes).

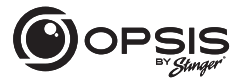

#### FULL HIGH DEFINITION DASH CAMERA WITH INCLUDED FHD REAR CAMERA

- Select "Initialize ADAS" and select "Yes" to begin calibration.

With LDWS enabled, drive the vehicle above 18 mph (30 km/h) for approximately 2 minutes. Calibration data from this drive will be saved.

Until calibration has been completed and LDWS warning beeps 2 times, calibration data will keep getting collected during every drive above 18 mph.

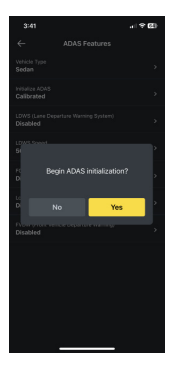

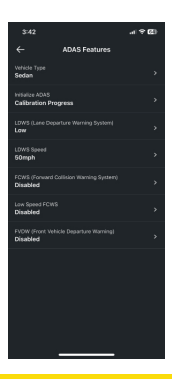

- During calibration, the status for "Initialize ADAS" will update to "Calibration Progress."

FULL HIGH DEFINITION DASH CAMERA WITH INCLUDED FHD REAR CAMERA

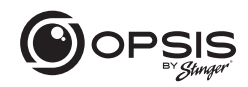

- Once calibration has been completed, the status will read "Calibrated."

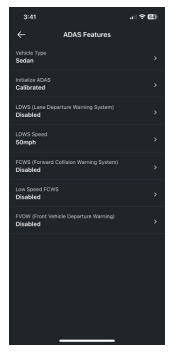

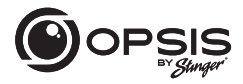

### FULL HIGH DEFINITION DASH CAMERA WITH INCLUDED FHD REAR CAMERA

### **OPSIS Settings:**

Dash cam settings can be modified in the app or on the PC viewer.

| Menu Item Type          | Menu Title            | Description                                                                                                    | Default | Settings                                                                                                    | Conditions |
|-------------------------|-----------------------|----------------------------------------------------------------------------------------------------|---------|----------------------------------------------------------------------------------------------------|------------|
| Memory Card<br>Settings | Memory<br>Partition   | Allocate<br>a specific<br>percentage<br>of space<br>depending<br>on purpose of<br>using the dash<br>cam. (Refer<br>to Memory<br>Partition chart) | V       | Continuous Priority<br>Incident Priority<br>Parking Priority<br>Manual Priority<br>Driving Recording Only                                                   |            |
|                         | Format Memory<br>Card | Initiate<br>formatting of<br>the memory<br>card.                                                                                                 |         |                                                                                                    |            |
|                         | Overwrite<br>Videos   | Select which<br>recordings can<br>be overwritten/<br>looped over.                                                                                | V       | Continuous Recording in<br>Continuous Mode<br>Mation Detection<br>Recording in Parking<br>Mode<br>Incident Recording in<br>Parking Mode<br>Manual Recording |            |
| Camera Settings         | Brightness<br>(Front) |                                                                                                    | V       | Dark<br>Mid<br>Bright                                                                                                    |            |

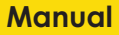

# FULL HIGH DEFINITION DASH CAMERA WITH INCLUDED FHD REAR CAMERA

| Menu Item Type             | Menu Title                               | Description                                                                                                    | Default | Settings                                                    | Conditions                             |
|----------------------------|------------------------------------------|----------------------------------------------------------------------------------------------------|---------|-------------------------------------------------------------|----------------------------------------|
| Camera Settings<br>(cont.) | Brightness (Rear)                        |                                                                                                    | V       | Dark<br>Mid<br>Bright                                       |                                        |
|                            | Rotate Rear<br>Camera                    | Rotate rear<br>camera image.<br>This means<br>that the image<br>is flipped<br>horizontally, as<br>well as vertically.                                                                                                    | V       | Enabled<br>Disabled                                         |                                        |
| Recording<br>Settings      | Parking Mode                             | Select recording<br>mode when<br>vehicle is<br>parked. Motion<br>Detection<br>starts recording<br>when motion<br>is sensed.<br>Time Lapse<br>records whole<br>time vehicle is<br>parked. Energy<br>Savings starts<br>recording when<br>only impact is<br>sensed. | V       | Disabled<br>Motion Detection<br>Time Lapse<br>Energy Saving |                                        |
|                            | Impact<br>Sensitivity in<br>Parking Mode | Sets the impact<br>sensitivity while<br>parked. If an<br>impact occurs,<br>the G-sensor<br>detects the<br>change in<br>movement,<br>prompling the<br>dash cam to<br>automatically<br>start recording.                                                            | V       | Lowest<br>Low<br>Mid<br>High<br>Highest                     | Motion / Time Lapse /<br>Energy Saving |

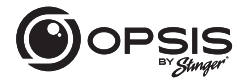

### FULL HIGH DEFINITION DASH CAMERA WITH INCLUDED FHD REAR CAMERA

| Menu Item Type                | Menu Title                                     | Description                                                                                                    | Default | Settings                                                            | Conditions |
|-------------------------------|------------------------------------------------|----------------------------------------------------------------------------------------------------|---------|---------------------------------------------------------------------|------------|
| Recording<br>Settings (cont.) | Low Light Mode                                 | Select when<br>low light mode<br>is on during<br>reciption and the<br>enables the<br>dash cam to<br>record detailed<br>images at night<br>situations. It<br>automatically<br>detects a lack of<br>light and adjusts<br>the exposure<br>overall video<br>clarify. | J       | Disabled<br>Continuous Mode<br>Parking Mode<br>Continuous & Parking |            |
|                               | Impact<br>Sensitivity in<br>Continuous<br>Mode | Sets the impact<br>sensitivity during<br>continuous<br>recording<br>mode. If an<br>impact occurs,<br>the G-sensor<br>detects the<br>change in<br>movement,<br>prompting the<br>dash cam to<br>automatically<br>start recording.                                  | V       | Disabled<br>Lowest<br>Mid<br>High                                   |            |
|                               | Motion<br>Sensitivity                          | Dash cam<br>records when<br>it detects<br>movements<br>within its lens'<br>field of view and<br>stops recording<br>when no motion<br>is detected.                                                                                                    | ~       | Lowest<br>Low<br>Mid<br>High<br>Highest                             | Motion     |

# FULL HIGH DEFINITION DASH CAMERA WITH INCLUDED FHD REAR CAMERA

| Menu Item Type                         | Menu Title                      | Description                                                                 | Default      | Settings                      | Conditions          |     |     |
|----------------------------------------|---------------------------------|-----------------------------------------------------------------------------|--------------|-------------------------------|---------------------|-----|-----|
| Recording                              | Wintertime                      | Select month(s)                                                             | None         | Nov                           | Motion / Time Lapse |     |     |
| Settings (cont.) Battery<br>Protection | Protection                      | protection is<br>desired for                                                |              | Dec                           |                     |     |     |
|                                        |                                 | battery during<br>cold weather.                                             |              | Jan                           |                     |     |     |
|                                        |                                 | Threshold is<br>increased by                                                |              | Fab                           |                     |     |     |
|                                        |                                 | 0.2V.                                                                       |              | Mar                           |                     |     |     |
|                                        |                                 |                                                                             |              | Apr                           |                     |     |     |
|                                        |                                 |                                                                             |              | May                           |                     |     |     |
|                                        |                                 |                                                                             |              | nuL                           |                     |     |     |
|                                        |                                 |                                                                             |              | Jul                           |                     |     |     |
|                                        |                                 |                                                                             |              | Aug                           |                     |     |     |
|                                        |                                 |                                                                             |              |                               |                     |     | Sep |
|                                        |                                 |                                                                             |              | Oct                           |                     |     |     |
|                                        | Audio                           | This feature<br>allows the dash                                             | √            | Enabled                       |                     |     |     |
|                                        |                                 | cam to record<br>audio.                                                     |              | Disabled                      |                     |     |     |
|                                        | Power Off Timer                 | This feature is                                                             | √            | Disabled                      | Motion / Time Lapse |     |     |
|                                        |                                 | Parking Mode<br>is Enabled to<br>automatically<br>turn off OPSIS            | Parking Mode | Parking Mode<br>is Enabled to |                     | 3hs |     |
|                                        | automatically<br>turn off OPSIS |                                                                             |              | 6hrs                          |                     |     |     |
|                                        |                                 | while in Parking<br>Mode once                                               |              | 12hrs                         |                     |     |     |
|                                        |                                 | time limit has                                                              |              | 48hrs                         |                     |     |     |
|                                        |                                 | be used when<br>only want to<br>record for a<br>specific amount<br>of time. |              | 72hrs                         |                     |     |     |

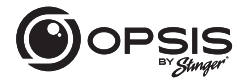

### FULL HIGH DEFINITION DASH CAMERA WITH INCLUDED FHD REAR CAMERA

| Menu Item Type                | Menu Title                       | Description                                                                                                    | Default | Settings            | Conditions          |  |        |
|-------------------------------|----------------------------------|----------------------------------------------------------------------------------------------------|---------|---------------------|---------------------|--|--------|
| Recording<br>Settings (cont.) | Battery<br>Protection            | This feature is<br>available when<br>Parking Mode<br>is Enabled to<br>automatically<br>turn off<br>OPSIS once<br>the voltage<br>threshold has<br>been reached. | V       | Enabled<br>Disabled | Motion / Time Lapse |  |        |
|                               | Battery<br>Protection<br>for 12V | Select the<br>voltage level<br>for the Battery<br>Protection                                                                                                   |         | 11.6 V<br>11.7 V    | Motion / Time Lapse |  |        |
|                               |                                  | threshold for 12V<br>batteries.                                                                                                    |         | 11.8 V              |                     |  |        |
|                               |                                  |                                                                                                    |         | 11.9 V              |                     |  |        |
|                               |                                  |                                                                                                    | ~       | 12.0 V              |                     |  |        |
|                               |                                  |                                                                                                    |         |                     |                     |  | 12.1 V |
|                               |                                  |                                                                                                    |         | 12.2 V              |                     |  |        |
|                               |                                  |                                                                                                    |         | 12.3 V              |                     |  |        |
|                               | Battery<br>Protection            | Select the<br>voltage level                                                                                                    |         | 23.2 V              | Motion / Time Lapse |  |        |
|                               | for 24V                          | for the Battery<br>Protection                                                                                                    |         | 23.4 V              |                     |  |        |
|                               |                                  | threshold for 24V<br>batteries.                                                                                                    |         | 23.6 V              |                     |  |        |
|                               |                                  |                                                                                                    |         | 23.8 V              |                     |  |        |
|                               |                                  |                                                                                                    | ~       | 24.0 V              |                     |  |        |
|                               |                                  |                                                                                                    |         | 24.2 V              |                     |  |        |
|                               |                                  |                                                                                                    |         | 24.4 V              |                     |  |        |
|                               |                                  |                                                                                                    |         | 24.6 V              |                     |  |        |

# FULL HIGH DEFINITION DASH CAMERA WITH INCLUDED FHD REAR CAMERA

| Menu Item Type                    | Menu Title      | Description                                                                                            | Default | Settings | Conditions                                        |
|-----------------------------------|-----------------|----------------------------------------------------------------------------------------------------|---------|----------|---------------------------------------------------|
| ADAS Features<br>(**GPS required) | Vehicle Type    | Select the                                                                                             | 1       | Sedan    |                                                   |
|                                   |                 | that OPSIS is<br>installed in.                                                                         |         | SUV      |                                                   |
|                                   |                 |                                                                                                    |         | Truck    |                                                   |
|                                   | Initialize ADAS |                                                                                                    |         |          |                                                   |
|                                   | LDWS (Lane      | An alert will                                                                                          | 1       | Disabled | Parameter: Crossing over                          |
|                                   | Warning System) | senses the<br>vehicle leaving                                                                          |         | Low      | speed; Will "re-align"<br>itself after 15 seconds |
|                                   |                 | the lane.                                                                                              |         | Mid      |                                                   |
|                                   |                 |                                                                                                    |         | High     |                                                   |
|                                   | LDWS Speed      | Set the speed<br>when detection<br>will start.                                                         |         | 30mph    |                                                   |
|                                   |                 |                                                                                                    |         | 40mph    |                                                   |
|                                   |                 |                                                                                                    | √       | 50mph    |                                                   |
|                                   |                 |                                                                                                    |         | 65mph    |                                                   |
|                                   | FCWS (Forward   | An alert will<br>sound when a<br>safe distance is<br>not maintained<br>between your<br>vehicle and the | 1       | Disabled | Parameter: Detected                               |
|                                   | Warning System) |                                                                                                    |         | Low      | (32kph)                                           |
|                                   |                 |                                                                                                    |         | Mid      |                                                   |
|                                   |                 | vehicle in front<br>of you.                                                                            |         | High     |                                                   |
|                                   | Low Speed       | The low                                                                                                | 1       | Disabled |                                                   |
|                                   | rews            | triggered when<br>the vehicle is                                                                       |         | Low      |                                                   |
|                                   |                 | travelling at<br>19mph (30kph)                                                                         |         | Mid      |                                                   |
|                                   |                 | or lower.                                                                                              |         | High     |                                                   |

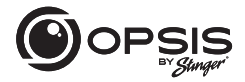

### FULL HIGH DEFINITION DASH CAMERA WITH INCLUDED FHD REAR CAMERA

| Menu Item Type           | Menu Title                                      | Description                                                                                                    | Default | Settings            | Conditions                                                                         |
|--------------------------|-------------------------------------------------|----------------------------------------------------------------------------------------------------|---------|---------------------|------------------------------------------------------------------------------------|
| ADAS Features<br>(cont.) | FVDW (Front<br>Vehicle<br>Departure<br>Warning) | When the<br>vehicle is<br>stopped at an<br>intersection or<br>in traffic, FVDW<br>informs the<br>driver when<br>the vehicle<br>in front has<br>started to move,<br>preventing<br>delayed<br>departure. | Ý       | Enabled<br>Disabled | Parameter: Detected<br>vehicle speed is 0 mph<br>(kph) for a theast 15<br>seconds. |
| System Settings          | Language                                        | Select the                                                                                                    | √       | English             |                                                                                    |
|                          |                                                 | voice prompts.                                                                                                    |         | Spanish             |                                                                                    |
|                          |                                                 |                                                                                                    |         |                     | French                                                                             |
|                          |                                                 |                                                                                                    |         | Korean              |                                                                                    |
|                          |                                                 |                                                                                                    |         | Chinese             |                                                                                    |
|                          |                                                 |                                                                                                    |         | Japanese            |                                                                                    |
|                          |                                                 |                                                                                                    |         | Arabic              |                                                                                    |
|                          |                                                 |                                                                                                    |         | German              |                                                                                    |
|                          | Volume                                          |                                                                                                    |         | Off                 |                                                                                    |
|                          |                                                 |                                                                                                    |         | Low                 |                                                                                    |
|                          |                                                 |                                                                                                    | ~       | Mid                 |                                                                                    |
|                          |                                                 |                                                                                                    |         | High                |                                                                                    |

# FULL HIGH DEFINITION DASH CAMERA WITH INCLUDED FHD REAR CAMERA

| Menu Item Type  | Menu Title      | Description                                                                                                    | Default | Settings                         | Conditions |
|-----------------|-----------------|----------------------------------------------------------------------------------------------------|---------|----------------------------------|------------|
| System Settings | Notification    | Select which                                                                                                    | √       | Wi-Fi                            |            |
| (cont.)         | Aleris          | enable.                                                                                                    | 1       | GPS                              |            |
|                 |                 |                                                                                                    | ~       | Continuous Rec                   |            |
|                 |                 |                                                                                                    | ~       | Entering Parking Mode            |            |
|                 |                 |                                                                                                    | V       | Events During Parking<br>Mode    |            |
|                 | Time Zone       | Select time zone<br>based on UTC.<br>Starting from<br>-12:00 to +13:00                                                                                    | 1       | UTC -08:00                       |            |
|                 | Daylight Saving | If the time zone<br>is set correctly<br>but the time<br>is still off by an<br>hour, correct<br>it by enabling<br>or disabling<br>daylight saving<br>time. | V       | Enabled<br>Disabled              |            |
|                 | Date Format     | Select preferred<br>date format.                                                                                                    | V       | YYYYMMDD<br>DDMMYYYY<br>MMDDYYYY |            |
|                 | Time Stamp      | Enable a time<br>stamp on the<br>footage via<br>GPS. (If GPS<br>is not built-in,<br>an external<br>GPS antenna is<br>required).                           | V       | On<br>Off                        |            |

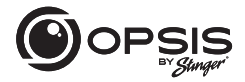

#### FULL HIGH DEFINITION DASH CAMERA WITH INCLUDED FHD REAR CAMERA

| Menu Item Type             | Menu Title                                     | Description                                                                                                    | Default | Settings                              | Conditions |
|----------------------------|------------------------------------------------|----------------------------------------------------------------------------------------------------|---------|---------------------------------------|------------|
| System Settings<br>(cont.) | Speed Stamp                                    | Imprint the<br>vehicle's exact<br>speed stamp on<br>footage. (If GPS<br>is not built-in,<br>an external<br>GPS antenna is<br>required). | V       | On<br>Off                             |            |
|                            | Security LED<br>(Front)                        | Select to have<br>flashing LED on<br>at all times.                                                                                      | ~       | On<br>Off                             |            |
|                            | Speed Unit                                     |                                                                                                    |         | kph                                   |            |
|                            |                                                |                                                                                                    | ~       | mph                                   |            |
| Network Settings           | Network<br>Function                            | The Network<br>Function Setting<br>enables OPSIS<br>to connect to<br>Cloud Servers to<br>allow use of the<br>Cloud Features.            | V       | Enabled<br>Disabled                   |            |
|                            | Strong Impact<br>Notification<br>While Driving | If a strong<br>impact is<br>detected while<br>driving, send<br>notification to<br>phones logged<br>into the Cloud<br>Account.           | V       | Disabled<br>Low Impact<br>High Impact |            |

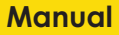

# FULL HIGH DEFINITION DASH CAMERA WITH INCLUDED FHD REAR CAMERA

| Menu Item Type              | Menu Title                                                   | Description                                                                                                    | Default | Settings            | Conditions                             |
|-----------------------------|--------------------------------------------------------------|----------------------------------------------------------------------------------------------------|---------|---------------------|----------------------------------------|
| Network Settings<br>(cont.) | Uploading<br>Driving Impact<br>Video                         | When an<br>accident or<br>strong impact<br>is detected<br>while driving,<br>OPSIS will<br>automatically<br>upload footage<br>to the cloud<br>only if the<br>dash cam is<br>connected to a<br>hotspot.    | ~       | Enabled<br>Disabled |                                        |
|                             | Strong Impact<br>Notification<br>While Parked                | Depending<br>on the setting<br>of impact<br>sensitivity in<br>Parking Mode, if<br>a strong impact<br>is detected<br>while parked,<br>send notification<br>to phones<br>logged into the<br>Cloud Account. | V       | Disabled<br>Enabled | Energy Saving / Motion /<br>Time Lapse |
|                             | Uploading<br>Strong Impact<br>Video Recorded<br>While Parked | When an<br>accident or<br>strong impact<br>is detected<br>while parked,<br>OPSIS will<br>automatically<br>upload footage<br>to the cloud<br>only if the<br>dash cam is<br>connected to a<br>hotspot.     | V       | Enabled<br>Disabled | Energy Saving / Motion /<br>Time Lapse |

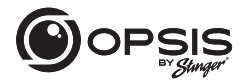

### FULL HIGH DEFINITION DASH CAMERA WITH INCLUDED FHD REAR CAMERA

| Menu Item Type   | Menu Title      | Description                   | Default | Settings  | Conditions |
|------------------|-----------------|-------------------------------|---------|-----------|------------|
| Network Settings | Streamer        | If the live stream            | ~       | Start     |            |
| (cont.)          |                 | (Live View) will<br>not work. |         | Stop      |            |
|                  | Wi-Fi / Hotspot |                               | √       | Wi-Fi     |            |
|                  | 3               |                               |         | Hotspot   |            |
| AP SSID Settings | APSSID          |                               |         | OPSIS_XX  |            |
|                  | AP WPA PSK      |                               |         | 123456789 |            |

FULL HIGH DEFINITION DASH CAMERA WITH INCLUDED FHD REAR CAMERA

### Memory Partition:

Partitioning of the memory card allocates a specific percentage of the space depending on purpose of use of the dash cam. Default percentages are shown below:

|                         | Continuous<br>Recording<br>Priority | Incident<br>Recording<br>Priority | Parking<br>Recording<br>Priority | Manual<br>Recording<br>Priority | Driving<br>Recording<br>Priority |
|-------------------------|-------------------------------------|-----------------------------------|----------------------------------|---------------------------------|----------------------------------|
| cont_rec                | 63%                                 | 45%                               | 35%                              | 35%                             | 79%                              |
| evt_rec                 | 12%                                 | 21%                               | 10%                              | 15%                             | 9%                               |
| manual_rec              | 9%                                  | 9%                                | 9%                               | 40%                             | 12%                              |
| motion_<br>timelaps_rec | 12%                                 | 14%                               | 42%                              | 5%                              | 0%                               |
| parking_rec             | 5%                                  | 12%                               | 5%                               | 5%                              | 0%                               |

### Dash Camera Specs:

| Dimensions/Weight     | 98 x 34.8 x 30 mm / 71.7 g<br>3.86 x 1.37 x 1.18 inch / 0.16 lb |  |  |
|-----------------------|-----------------------------------------------------------------|--|--|
| Memory                | microSD memory card<br>128GB max (UHS-I)                        |  |  |
| Camera Sensor         | 2.0 Megapixel, 1/2.8"                                           |  |  |
| Viewing Angle (lens)  | Approximately 135° (diagonally)                                 |  |  |
| Video                 | FHD (1920 x 1080) / H.264 / file extension: MP4                 |  |  |
| Frame Rate            | Maximum 30 fps                                                  |  |  |
| Audio                 | HE-AAC                                                          |  |  |
| GPS                   | Optional External GPS support (port)                            |  |  |
| Acceleration Sensor   | 3-axis acceleration sensor (3D, ±3G)                            |  |  |
| Rear Camera           | V-IN port                                                       |  |  |
| Power Input           | DC 12 / 24 V supported                                          |  |  |
| Power Consumption     | 2ch:0.32A@13V / 1ch:0.23A@13V                                   |  |  |
| Auxiliary Power Unit  | Super capacitor                                                 |  |  |
| LED Indicator         | Rec LED, Wi-Fi LED                                              |  |  |
| Mic/Speaker           | Built-in/Built-in                                               |  |  |
| Operating temperature | 14 – 140°F / -10 – 60°C                                         |  |  |
| Storage temperature   | -4−158°F / -20−70°C                                             |  |  |

# FULL HIGH DEFINITION DASH CAMERA WITH INCLUDED FHD REAR CAMERA

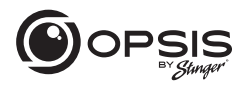

### Rear Camera Specs:

| Dimensions/Weight     | 60.0 x 25.0 x 33.7 mm / 23.7 g<br>2.36 x 0.98 x 1.32 inch / 0.052 lb |  |  |
|-----------------------|----------------------------------------------------------------------|--|--|
| Camera Sensor         | 2.0 Megapixel, 1/2.9"                                                |  |  |
| Viewing Angle (lens)  | Approximately 130° (diagonally)                                      |  |  |
| Video                 | FHD (1920 x 1080) / H.264 / file extension: MP4                      |  |  |
| Frame Rate            | Maximum 30 fps                                                       |  |  |
| LED Indicator         | Security LED                                                         |  |  |
| Operating Temperature | 14 – 140°F / -10 – 60°C                                              |  |  |
| Storage Temperature   | -4 − 158°F / -20 − 70°C                                              |  |  |

# Warranty

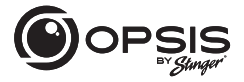

FULL HIGH DEFINITION DASH CAMERA WITH INCLUDED FHD REAR CAMERA

### STINGER LIMITED PRODUCT WARRANTY (NON-TRANSFERABLE)

Stinger, a Florida corporation (Stinger) warrants to the original retail purchaser, that the Stinger branded automotive product(s) purchased from an Stinger Authorized Dealer and/or new car dealership, and installed in the original vehicle, are free from defects in materials or workmanship under normal use and conditions for a minimum period of 1 Year from date of retail purchase, whichever comes first. A sales receipt or vehicle purchase contract, showing the installation date and Stinger product details are required to verify proof of retail purchase. No warranty registration is required. Should the product(s) or any part thereof be determined defective during the applicable warranty period, the defective product(s) will be repaired or replaced with equivalent reconditioned product(s), at Stinger sole option. To obtain warranty service, the product(s) must be returned to an Stinger authorized dealer along with proof of retail purchase.

Stinger Products purchased from an unauthorized dealer are excluded from warranty coverage.

#### Exclusions

- Repair or installation labor.
- Elimination of externally generated static or noise, or the correction reception problems or loss of service due to Terrestrial Radio, Satellite Radio, Phone, Bluetooth, TV, or Navigation signals.
- Costs incurred and/or loss of vehicle use for installation, removal or reinstallation of the product(s).
- Damage to, Non-Stinger cameras, non-Stinger speakers, non-Stinger accessories, software or vehicle electrical systems.

FULL HIGH DEFINITION DASH CAMERA WITH INCLUDED FHD REAR CAMERA

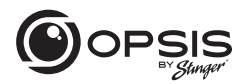

• Cosmetic damage or damage due to negligence, misuse, abuse, failure to follow operating instructions, accidental spills or customer applied cleaners. chemicals, salt, hail, windstorms, lightning or extreme temperatures.

Damage due to improper installation or connection, improper connection to equipment
of another manufacturer or modification of existing equiment.
 Product(s) which have
been opened or tampered with for any reason or which have been damaged due to
alteration or service performed by anyone other than Stinger.

• Back-Up Camera (if so equipped): damage or loss due to improper use, failure to clean the camera lens, understanding of the camera's capabilities and limitations

The extent of Stinger liability under this warranty is limited to the repair or replacement provided above and, in no event, shall Stinger liability exceed the purchase price paid by purchaser for the product. Except as expressly set forth in this limited warranty, Stinger makes no other warranties, expressed or implied, including any implied warranties of merchantability and filness for a particular purpose. Stinger expressly disclaims all warranties not stated in this limited warranty. Any implied warranties that may be imposed by law are limited to the terms of this expressed limited warranty.

Some states do not allow limitation on how long an implied warranty lasts. In such states, the limitations or exclusions of this Limited Warranty may not apply. Some states do not allow the exclusion or limitation of incidental or consequential damages. In such states, the exclusion or limitation of this Limited Warranty may have other rights, which vary from state to state.

Stinger | 15500 Lightwave Dr Clearwater, FL 33760 | stingersolutions.com